## Александр Петелин

# Professional v 2.1

учебниксправочник

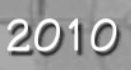

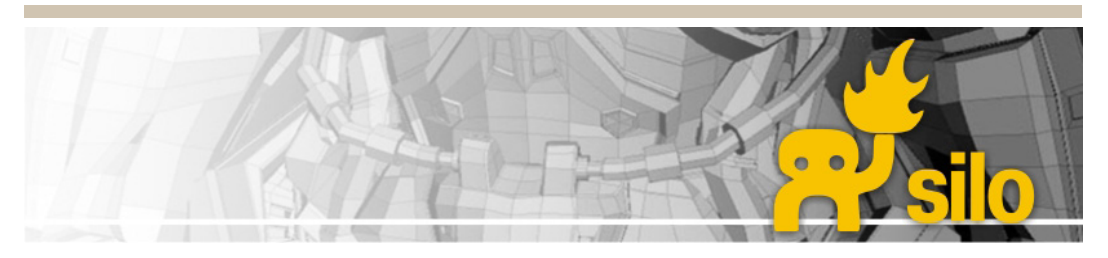

### ВВЕДЕНИЕ

**Nevercenter Silo (http://www.nevercenter.com/silo)** характеризуется разработчиком, как инструмент 3D моделирования с широкими возможностями – от «лепки» высокополигонных скульптурных органических форм (*High-poly sculpt*) до построения точных технических объектов. Такая идеология программы позволяет с успехом осуществлять в *Silo* самый широкий круг проектов для самых разных задач – от персонажей компьютерных игр до архитектуры.

Моделирование в Silo основано на создании базового уровня сетки полигонов – трех и более связанных ребрами вершин в 3D пространстве, окружающих поверхность. Готовая, полная модель может состоять из нескольких штук или из миллионов полигонов. Далее мы будем изучать мощный специализированный инструментарий Silo, включающий в себя:

 инструменты создания, дополнения разделения и манипулирования сетками базовых полигонов;

– инструменты Subdivision – интерактивной управляемой детализация поверхностей, которая генерирует сглаженную сетку полигонов для создания из угловатой, простой сетки полигонов сложных форм, например – органических;

инструменты т.н. скульптинга – кисти для лепки, формования органических объектов;

- инструменты UV-маппинга для нанесения текстур на объекты;

 – инструменты ретопологии для создания по существующей модели новой «чистовой» или низкополигонной сетки полигонов.

Благодаря всем этим качествам Silo является отличным дополнением к другим специализированным редакторам и рендерам. И в этой книге Silo рассматривается, в том числе, как «деловой партнер» к низкополигонному редактору Google SketchUp, не обладающиму в силу своей специфики как раз этими, иногда очень нужными возможностями – как в части работы с поверхностями сложной кривизны (т.н. «органикой»), так и тонким управлением текстурированием поверхностей.

Особо следует отметить родственную *SketchUp* идеологию «дружественности» к пользователю – отличительной особенностью программы является предельно лаконичный, интуитивно понятный интерфейс с минимальной загрузкой его элементами рабочего пространства и возможностью пользоваться несколькими альтернативными способами управления. Кроме того, впечатляют уникальные механизмы практически полной перестройки интерфейса «под себя» – от любой компоновки элементов управления в рабочем пространстве, до возможности, фактически, создания своего дизайна интерфейса.

Все это обеспечивает легкость освоения, комфортную, приятную, чревычайно быструю работу и позволяет сосредоточиться именно на творческой ее части.

СОДЕРЖАНИЕ: Глава 1. SILO – КАК ЭТО РАБОТАЕТ ... стр. 4 Глава 2. УПРАВЛЕНИЕ ФАЙЛАМИ ... стр. 9 Глава 3. УПРАВЛЕНИЕ ПРИМИТИВАМИ ... стр. 11 Глава 4. МОДИФИКАЦИИ ... стр. 21 Глава 5. SUBDIVISION... стр. 34 Глава 6. УПРАВЛЕНИЕ ОПЦИЯМИ ВЫБОРА ... стр. 38 Глава 7. МАТЕРИАЛЫ, МАППИНГ ... стр. 51 Глава 8. УПРАВЛЕНИЕ ОТОБРАЖЕНИЕМ ... стр. 59 Глава 9. РЕДАКТОРЫ, НАСТРОЙКИ, HELP ... стр. 68 Глава 10. SketchUp > Silo > SketchUp ... стр. 79 Глава 11. УРОКИ ... стр. 82

По отдельным, особо значимым моментам или в качестве дополнительной информации, в учебник включены уточнения, рекомендации, примечания и комментарии – они в тексте выделены так, как этот абзац.

Условные сокращения и обозначения в тексте:

ЛКМ – левая кнопка мышки

СКМ – средняя кнопка (колесико) мышки

ПКМ – правая кнопка мышки

Ctrl+V – «горячие клавиши» (keyboard shortcuts) самых востребованных команд

В книге приведены и рассматриваются настройки интерфейса, установленные по умолчанию. Все горячие клавиши работают только при включенной английской раскладке клавиатуры. Все опции обращения к файловой системе также работают только с латиницей (имена папок, файлов, пути к ним). И хотя внутри программы возможно использование кириллицы (например, в именах материалов, групп и т.д.), лучше этого не делать во избежание возможных проблем при передаче моделей в другие программы.

#### От автора

Предлагаемый вниманию читателя учебный материал основан на авторском переводе руководств, других учебных материалов к Silo v.2.2, и подробном тестировании всех опций и инструментов программы. Приведенные в учебнике дополнительные комментарии, примечания и способы решения отдельных задач выражают только личные оценки и опыт работы автора в программе, и конечно, не претендуют на роль единственно правильных.

Буду благодарен за отзывы, комментарии, замечания по книге, готов ответить на возникающие вопросы (*пишите: prosketchup@narod.ru*) и, конечно, – желаю творческих успехов!

Александр Петелин

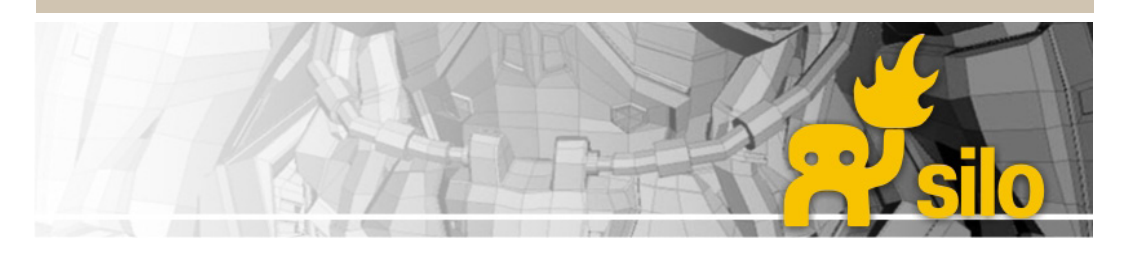

## Глава 1. Silo – как это работает...

В этой главе рассмотрены базовые понятия, опции, методы и способы управления программой, необходимые для начала работы в Silo.

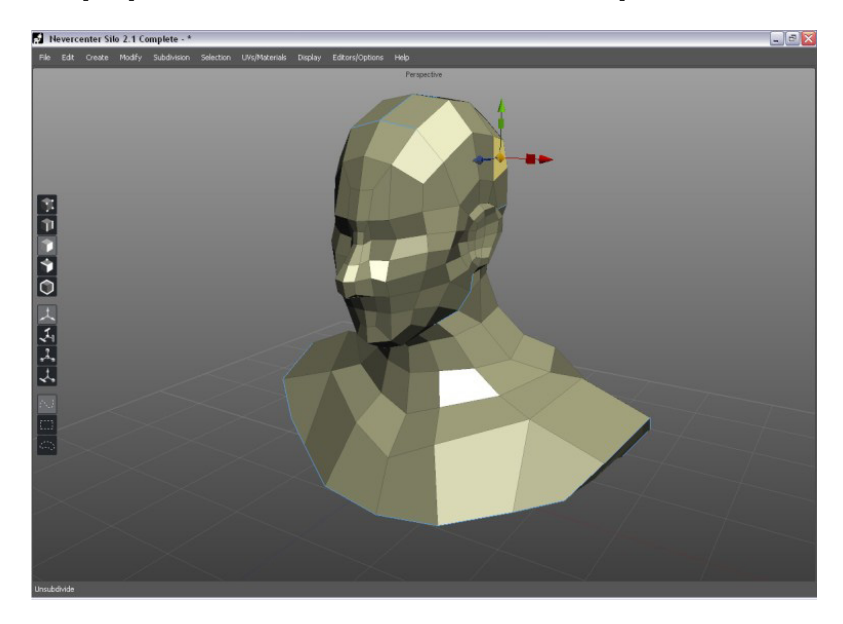

Первое впечатление от интерфейса – при открытии рабочее пространство Silo удивляет своей «пустотой», необычной для 3D редакторов, что на самом деле показывает главный принцип организации интерфейса – его максимальную гибкость, свободу и удобство для работы.

#### ОСИ, ПРОЕКЦИИ-ВИДЫ, РАБОЧИЕ СЕТКИ

Механизм ориентации в трехмерном мире программы традиционен – построен на позиции каждого элемента построения в каждый текущий момент. Она определяется тремя его координатами в **World Axes (Осях сцены)**, которые обозначены в рабочем пространстве линиями и элементами управления трех цветов: **X (красная)**, **Y (зеленая)**, **Z (синяя)**. Условно можно также обозначить эти измерения (в том же порядке) как: **ширина**, **высота**, **глубина**.

Отдельным объектам и элементам можно также при необходимости назначать независимую систему координат *Local Axes(Локальные оси)*.

4

В Silo принято обычное для большинства 3D редакторов понятие третьего измерения пространства сцены (в дополнение к ширине и высоте – в плоскости экрана) – «глубины», т.е. направление «от наблюдателя» (или «к наблюдателю»). При этом зеленая ось Y («высота») направлена вверх, а красная X («ширина») и синяя Z («глубина») образуют план «земли». Т.о., если перенести модель из Silo в SketchUp (или наоборот) без учета этого отличия, модель окажется «поваленной набок» и развернутой.

Сцена может быть отображена в различных проекциях-видах, или как принято их называть – Viewports: двух перспективных и шести ортогональных – в одном окне, открытом на все рабочее пространство, или в нескольких окнах одновременного показа разных проекций. Так, по умолчанию открывается одно окно Free Perspective View (Свободный перспективный вид). Если открыто несколько окон, для активации работы в одном из них кликаем в нем ЛКМ, для того, чтобы открыть его на весь экран – клавишу Space.

По умолчанию предусмотрен показ (можно и отключить) **Work Grids (Рабочие сетки)**, которые отображаются на проекциях-видах как планы осей ХҮ, YZ, XZ с показом соответствующим цветом осевых линий и точки начала отсчета (0,0,0) в центре. Сетки используются для удобства моделирования, поскольку они имеют конкретные «физические» единицы измерений, а также может быть включен механизм *snapping (привязки)* элементов построений к ним (только в ортогональных видах). *Snapping* может быть включен также и для любых элементов построений.

#### НАВИГАЦИЯ (УПРАВЛЕНИЕ КАМЕРОЙ)

Традиционных кнопок и др. элементов управления камерой (обзором сцены) в интерфейсе просто нет (!), а решена эта функция предельно лаконично и просто – нажатие и удержание клавиши ALT переводит мышку в режим «навигатора» из любой другой опции:

**Rotate (Вращение):** вращение камеры вокруг объекта на фиксированном расстоянии – **Alt + ЛКМ** 

Pan (Панорамирование): движение камеры в плоскости, параллельной экрану – Alt + СКМ

**Zoom (Лупа):** увеличение/уменьшение изображения за счет движения камеры к объекту (от объекта) – **Alt + ПКМ или вращение колесика СКМ**.

#### БАЗОВЫЕ ЭЛЕМЕНТЫ ПОСТРОЕНИЙ

Сцены в Silo формируются из объектов, а каждый объект – из базовых элементов построений (в терминологии Silo – components): Vertices (вершин), которые еще иногда называют Points (Точки), Edges (ребер) и Faces (поверхностей). Каждый их этих элементов может редактироваться только при активации соответствующего Selection Mode (Типа выбора). Многие опции работают только при определенных типах выбора или будут вести себя по-разному при разных типах выбора.

#### SELECTION MODE (ТИПЫ ВЫБОРА)

Типы выбора представлены пятью кнопками специальной панели инструментов:

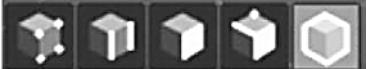

Слева направо:

Vertex Selection Mode: A – выбор только вершины (вершин) для редактирования. Edge Selection Mode: S – выбор только ребра (ребер) для редактирования. Face Selection Mode: D – выбор только поверхности (поверхностей) для редактирования. Object Selection Mode: F – выбор только целого объекта (объектов) для редактирования

Под объектом в Silo понимается самостоятельная сетка полигонов, сформированная набором поверхностей с их вершинами и ребрами. Несколько сеток могут быть слиты в одну или наоборот, цельная сетка может быть разделена на самостоятельные части. Сетки могут быть объединены в функциональные группы, оставаясь при этом полностью доступными по отдельности для всех команд модификаций.

Multi Selection Mode: G – универсальный механизм, который сам распознает находящийся под курсором тип базового элемента (вершина, ребро или поверхность) и автоматически переключается в соответствующий тип выбора. Перемещаем курсор над объектом, при этом доступный в данный момент и для этого типа выбора элемент подсвечивается желтым цветом, и далее кликом подтверждаем (фиксируем) выбор.

#### SELECTION STYLES (СТИЛИ ВЫБОРА)

Silo имеет три стиля и, соответственно, инструмента выбора. Каждый из стилей удобно использовать в различных ситуациях, или просто по личным предпочтениям. Эти опции выполняются с нажатой ЛКМ или СКМ.

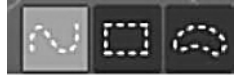

Слева направо:

**Paint (Кисть)** – выбирается все, что «закрашивается» курсором-кистью (попадает под курсор при его перемещении);

**Area (Область)** – выбирается все, что попадает внутрь, или пересекаемого сторонами «растягивающегося» прямоугольника (два клика по углам);

*Lasso (Лассо)* – выбирает все, что попадает внутрь, или пересекаемого произвольно нарисованной кривой – т.е. практически аналогично выбору области имиджа в растровых редакторах при создании масок.

#### ДОПОЛНИТЕЛЬНЫЕ МЕХАНИЗМЫ ВЫБОРА

Предусмотрено еще несколько механизмов, которые работают совместно с предыдущими, обеспечивая еще большую гибкость и удобство этих опций.

Select Visible (Выбор видимого): выбор видимых (переднего плана) элементов – одиночным кликом ЛКМ. Двойной клик ЛКМ выбирает в объекте всю связанную геометрию того же типа (поверхности, ребра, вершины).

Select Thru (Выбор сквозь): одновременный выбор видимых и невидимых (скрытых ближними, на заднем плане) элементов, попадающих на это направление взгляда (в текущем ракурсе камеры) – одиночным кликом СКМ.

**Tweak (Зажим): Ctrl + ЛКМ** – временное переключение в режим непрерывного выбора/ манипуляций. Если до этого ничего не было выбрано, *Tweak* будет выбирать элемент, находящийся в данный момент под курсором (автоматически переключаясь в соответствующий тип выбора), и можно тут же редактировать его в режиме текущего манипулятора (см. далее), хотя сам манипулятор не показывается. При переходе к другому элементу выбор с предыдущего автоматически сни-